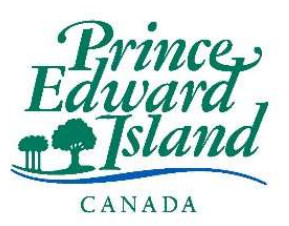

# Système de suivi des candidatures Guide d'utilisation pour les candidates et candidats <u>internes</u>

# Table des matières

| Aperçu                                                         | 2    |
|----------------------------------------------------------------|------|
| Postuler à un emploi en tant que candidate ou candidat interne | 3    |
| Configurer votre compte candidat                               | . 10 |
| Candidates et candidats ayant soumis une candidature           | . 10 |
| Candidates et candidats n'ayant pas soumis de candidature      | . 10 |
| Gérer votre compte candidat                                    | . 12 |
| Mettre à jour votre image de profil                            | . 12 |
| Gérer vos préférences de communication                         | . 13 |
| Gérer vos documents et vos demandes DocuSecur                  | . 13 |
| Suivre vos candidatures                                        | . 16 |
| Candidatures complétées                                        | . 16 |
| Afficher les détails de l'offre d'emploi                       | . 16 |
| Retirer une candidature                                        | . 16 |
| Questionnaires                                                 | . 17 |
| Demandes d'entrevues                                           | . 19 |
| Vérification des références                                    | .21  |
| Création des références                                        | .21  |
| Soumission de vos références                                   | . 22 |
| S'inscrire à des alertes emplois et à des infolettres          | . 23 |
| Candidates et candidats sans compte candidat                   | . 26 |
| Candidates et candidats disposant d'un compte candidat         | . 27 |
| Soutien technique                                              | . 27 |

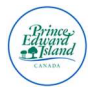

# Aperçu

Bienvenue dans le guide d'utilisation pour les candidates et candidats pour notre nouveau système de suivi des candidatures, ATLAS, lancé au début de l'année 2025. Le présent guide est conçu pour vous aider à naviguer dans notre système actualisé avec confiance et facilité tout au long de votre parcours de candidature.

Que vous présentiez votre candidature pour la première fois ou que vous gériez plusieurs candidatures, ce guide vous accompagnera à chaque étape du processus. Vous apprendrez à :

- ✓ Postuler à des emplois plus facilement grâce à une interface simplifiée
- ✓ Suivre le statut de vos candidatures en temps réel
- ✓ Télécharger et gérer vos documents en toute sécurité
- ✓ Rester organisé si vous avez plusieurs candidatures en cours
- ✓ Répondre rapidement aux demandes d'entrevues et aux mises à jour
- ✓ Soumettre des références de manière efficace
- ✓ Vous inscrire aux alertes emplois et aux infolettres

Nous avons créé ce nouveau système pour améliorer votre expérience – de la soumission de votre candidature jusqu'à l'accueil des nouveaux employés – et ce guide est là pour veiller à ce que vous puissiez en tirer le maximum. Commençons!

**Remarque :** Le présent guide a été conçu à l'intention des employés (candidats internes). En tant que candidat interne, il est très important de postuler en utilisant les liens internes, car cela garantira que vous apparaissez dans le concours en tant qu'employé interne. Si vous avez plusieurs identifiants d'employé, veillez à utiliser celui de l'unité opérationnelle dans laquelle vous postulez.

Pour les personnes qui ne sont pas déjà employées (candidats externes), veuillez vous assurer de vous référer au guide d'utilisation pour les candidates et candidats externes.

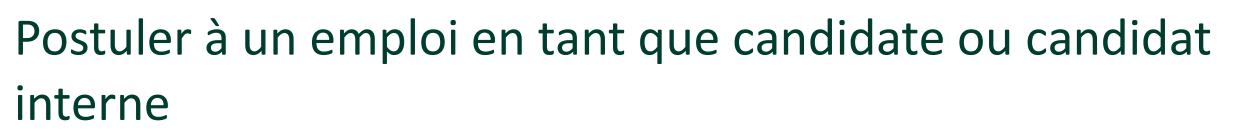

- Rendez-vous à <u>https://jobspei.ca/francais</u> et sélectionnez le secteur pour lequel vous souhaitez voir des offres d'emploi.
- Sélectionnez « Concours qui sont ouverts aux employés ».
- Vous serez dirigé vers notre nouveau système de suivi des candidatures. Pour cet exemple, nous utiliserons la Commission scolaire de langue française (CSLF). Toutefois, ces étapes s'appliquent aussi à la Direction des écoles publiques de langue anglaise (PSB) et au gouvernement de l'î.-P.-É.

**Remarque** : Le présent guide ne couvre pas actuellement le processus de candidature pour Santé Î.-P.-É.

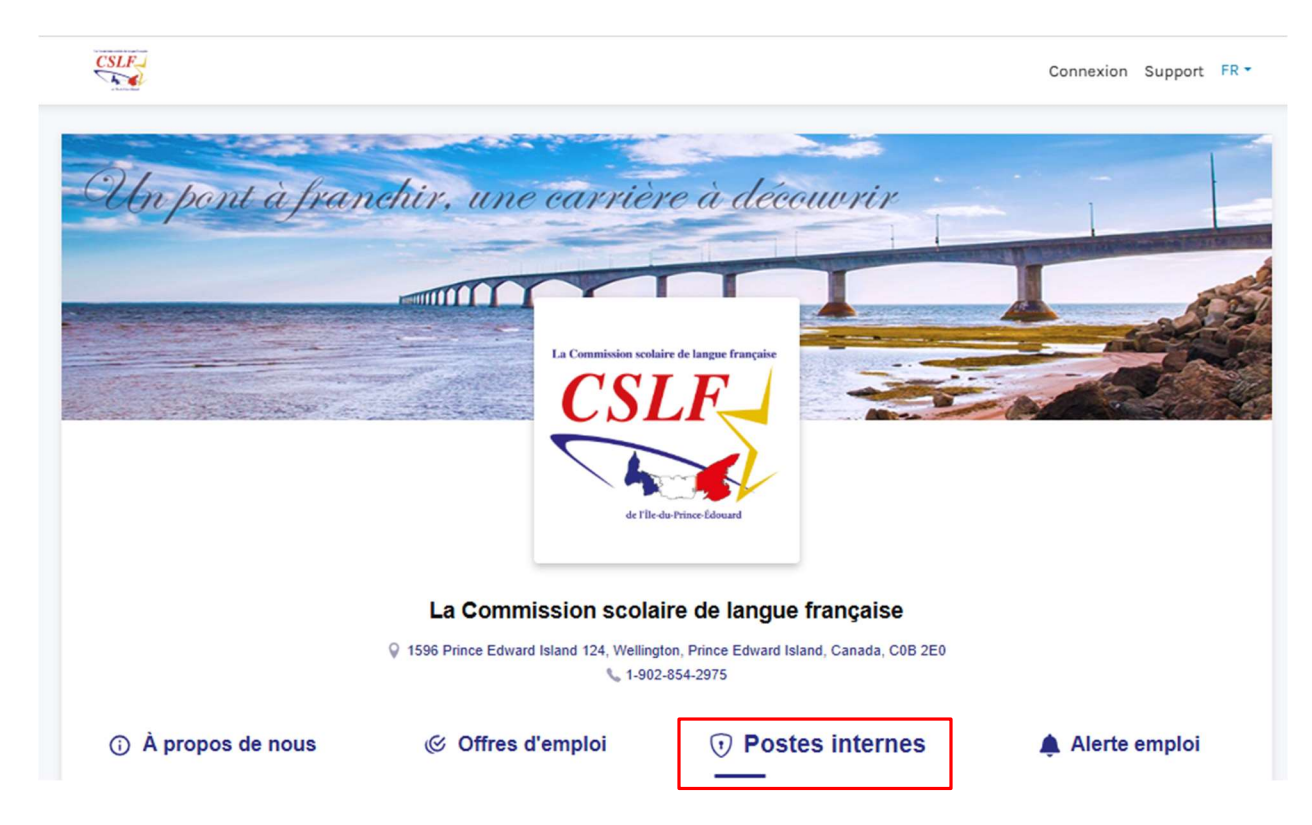

- À partir de cette page, vous serez redirigé vers le site des offres d'emploi du gouvernement de l'Île-du-Prince-Édouard.
- Cliquez sur « Postes internes ».
- On vous demandera alors de saisir votre adresse courriel gouvernementale. Si vous n'avez pas d'adresse courriel gouvernementale, veuillez utiliser votre adresse courriel personnelle, puis cliquez sur « Soumettre ».

| 0 | Cette liste d'emplois est uniquement disponible pour les employés de La Commission scolaire de langue française. Veuillez suivre les étapes afin de vous authentifier. |                                         |          |  |
|---|----------------------------------------------------------------------------------------------------|-----------------------------------------|----------|--|
|   | ۲                                                                                                    | Veuillez saisir votre adresse courriel. |          |  |
|   |                                                                                                    |                                         | Courriel |  |

• Vous recevrez alors un code de vérification à votre adresse courriel. Veuillez vérifier votre boîte de réception et votre dossier de courrier indésirable pour trouver votre code de vérification.

| Veuillez saisir le code que nous av | ons envoyé à votre adresse courriel. |
|-------------------------------------|--------------------------------------|
|                                     | Saisir votre code                    |
|                                     | Sournettre                           |
|                                     | Pas recu de code 2                   |

- Saisissez votre code de vérification puis cliquez sur « Soumettre ».
- On vous demandera ensuite de saisir votre identifiant d'employé ainsi que votre date de naissance.

| ۲ | Veuillez saisir votre identifiant d'employé ainsi que votre date de naissance |  |  |
|---|-------------------------------------------------------------------------------|--|--|
|   |                                                                               |  |  |

| Identifiant d'employé |          |
|-----------------------|----------|
| Date de naissance     |          |
|                       | Soumette |

- Cliquez sur « Soumettre ».
- À partir de là, vous pourrez filtrer les offres d'emploi selon les différentes catégories d'emploi.

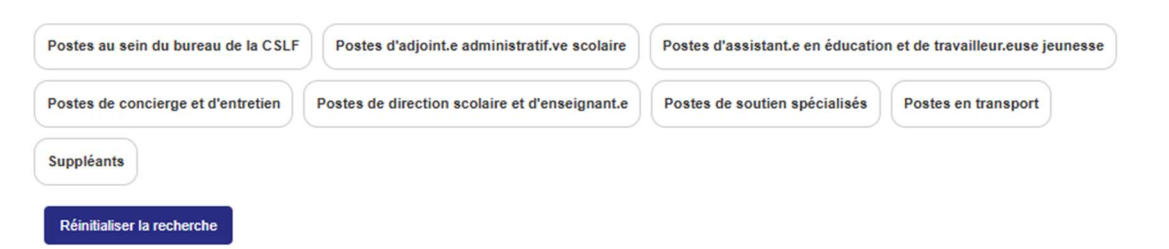

• Une fois que vous avez cliqué sur l'offre d'emploi de votre choix, vous pouvez la consulter, télécharger une copie de l'offre d'emploi contenant un code QR ou postuler à l'offre d'emploi.

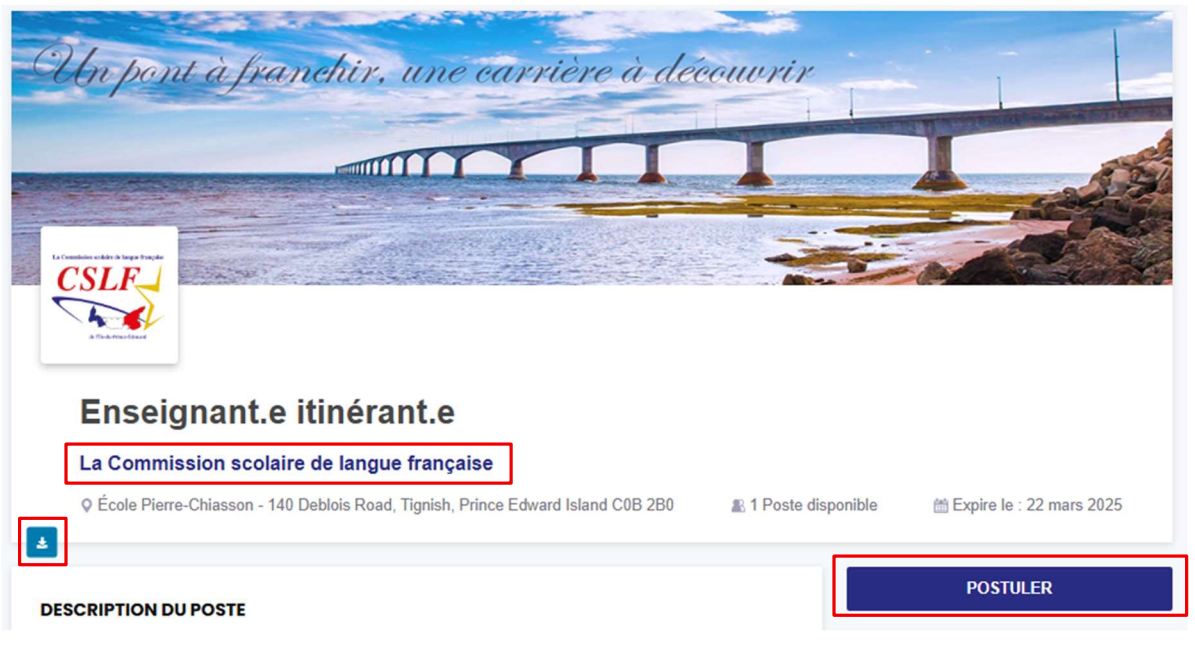

- Si vous souhaitez revenir au site d'offres d'emploi, il vous suffit de cliquer sur « La Commission scolaire de langue française ».
- Vous pouvez maintenant commencer la procédure de candidature en utilisant l'agent conversationnel, qui vous invitera d'abord à lire la déclaration du candidat et à reconnaître que vous avez lu et accepté les conditions générales.

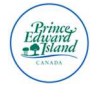

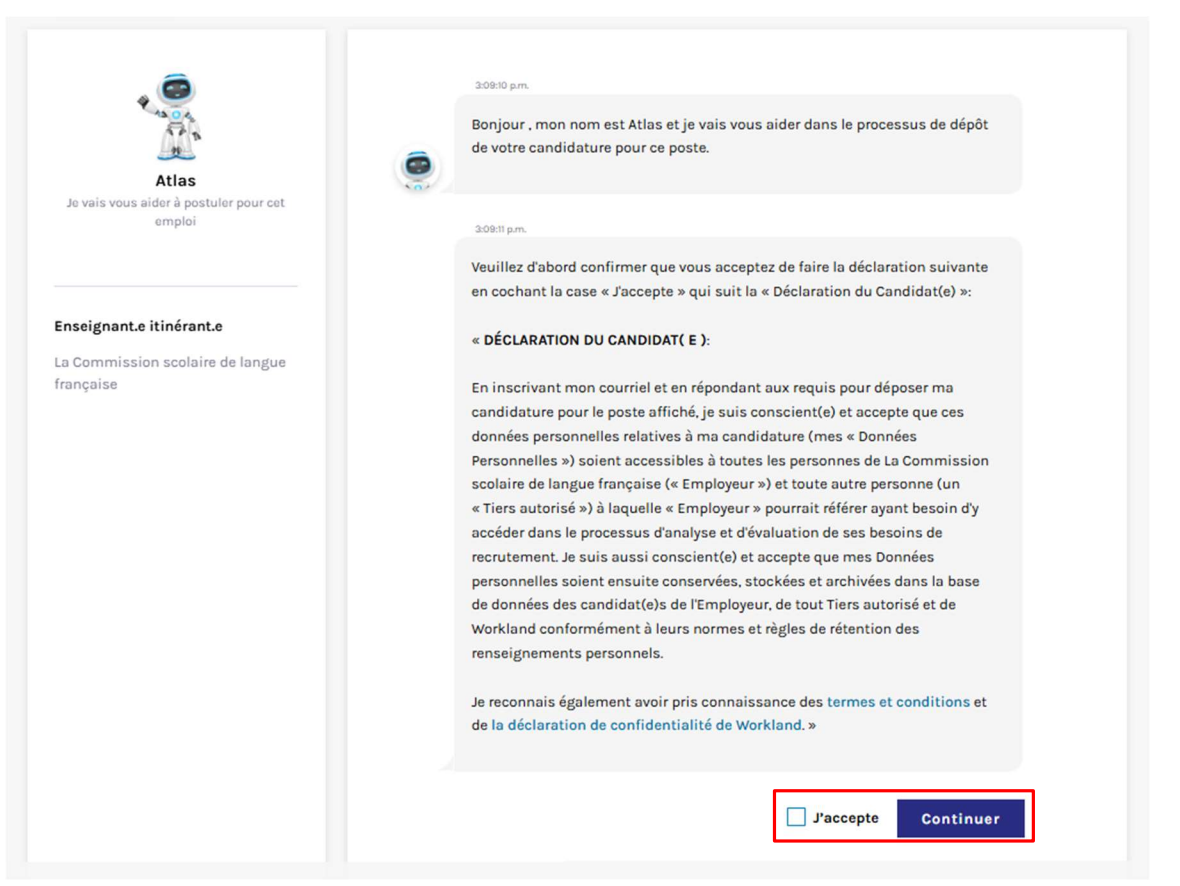

- Cliquez sur « J'accepte » et « Continuer ».
- Ensuite, on vous demandera de saisir votre adresse courriel.

| Quelle est votre a<br>rejoindre concerr | esse courriel afin que nous puissions<br>nt cette opportunité? | rapidement vous |
|-----------------------------------------|----------------------------------------------------------------|-----------------|
|                                         |                                                                |                 |
|                                         |                                                                |                 |
|                                         | john.doe@mail.com                                              |                 |
|                                         |                                                                | Cour            |

- À partir de là, vous serez dans l'une des trois situations suivantes :
  - Nouvel utilisateur : Si vous êtes un nouvel utilisateur, on vous demandera de saisir le code de vérification envoyé à votre adresse courriel, suivi de votre nom complet et de votre numéro de téléphone.
  - Utilisateur de retour, sans compte : Si vous êtes déjà un utilisateur du système de suivi des candidatures (SSC), mais que vous n'avez pas de compte candidat, cliquez sur « Créer

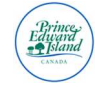

mon compte candidat » et saisissez le code de vérification envoyé à votre adresse courriel.

 Utilisateur de retour, avec compte : Si vous êtes un utilisateur disposant d'un compte candidat, on vous demandera de vous connecter. Vous pouvez saisir votre mot de passe ou choisir de sélectionner « Sauter », ce qui enverra un code de vérification à votre adresse courriel pour confirmation.

|   | 3:10:28 p.m.                                                                                           |                                                                                                    |                     |
|---|----------------------------------------------------------------------------------------------------|----------------------------------------------------------------------------------------------------|---------------------|
| ۲ | Il semble que vous êtes un<br>Vous pouvez <b>vous connect</b> e<br>cette application, <b>ou</b> simple | utilisateur enregistré.<br>er et utiliser les documents téléch:<br>ement cliquer sur <b>SAUTER</b> . | argés pour          |
|   |                                                                                                    | Votre mot de passe                                                                                   | Mot de passe        |
|   |                                                                                                    |                                                                                                    | Sauter Se connecter |

• Ensuite, on vous demandera de télécharger les documents obligatoires. Il peut s'agir d'un curriculum vitae (CV), d'une lettre de motivation ou d'autres documents obligatoires.

| de supprime<br>sur vos docu | r vos données personnelles de nature sensible apparaissant<br>ments de candidature. |
|-----------------------------|-------------------------------------------------------------------------------------|
|                             | Document(s) obligatoire(s)                                                          |
| CV                          | Télécharge                                                                          |
|                             | Taille maximale accéptée: 5Mo                                                       |
| Nou                         | s acceptons uniquement les formats doc. docx. pdf. txt.                             |

• Ensuite, on vous demandera de télécharger tout document facultatif, par exemple une lettre de motivation ou d'autres documents facultatifs. Vous pouvez choisir de télécharger les documents ou sélectionner « Sauter ».

| Par souci de confidentialit<br>de supprimer vos données<br>sur vos documents de can | á, nous vous recommandons de vous assurer 🛛 🗙<br>personnelles de nature sensible apparaissant<br>didature. |
|-------------------------------------------------------------------------------------|----------------------------------------------------------------------------------------------------|
| I                                                                                   | ocument(s) facultatif(s)                                                                                   |
| Lettre de motivation                                                                | Télécharge                                                                                                 |
| Та                                                                                  | lle maximale accéptée: 5Mo                                                                                 |
| Nous acceptons u                                                                    | niquement les formats .doc, .docx, .pdf, .txt.<br>Sauter                                                   |

• Ensuite, vous devrez répondre à des questions relatives à vos compétences, à vos connaissances ou à votre statut.

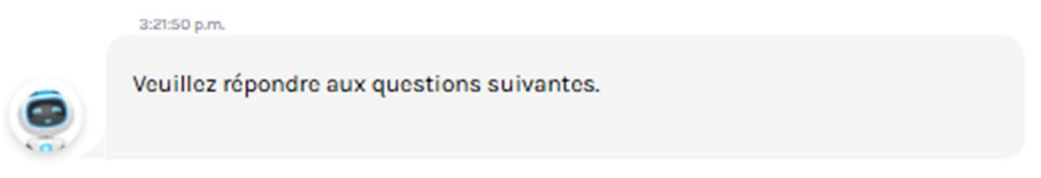

• Vous serez ensuite invité à soumettre votre candidature en cliquant sur « Envoyer ma candidature ».

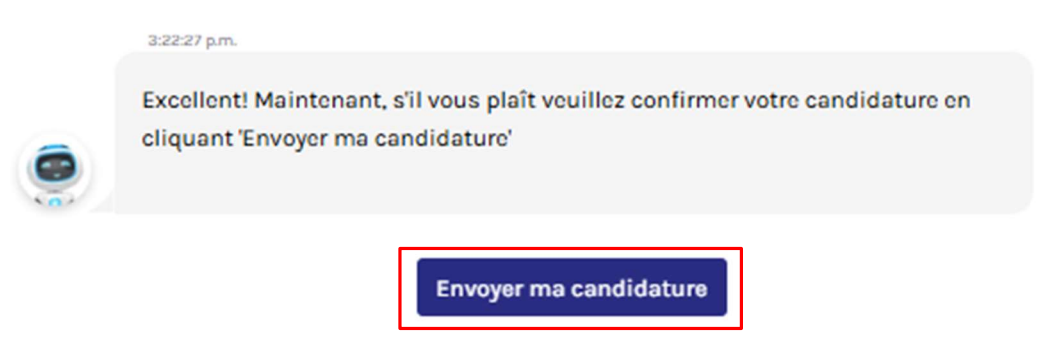

• Une fois que vous avez sélectionné « Envoyer ma candidature », vous serez redirigé vers la page de confirmation de l'envoi de la candidature.

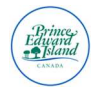

|                              | Votre candidature a bel et bien été recuel                                                                                                    |
|------------------------------|----------------------------------------------------------------------------------------------------|
| Vous av                      | ez déposé avec succès votre candidature au poste de Copie de Conducteur.trice d'autobus scolaire pour La Commission scolaire de langue française                                                                                                    |
| Nous vous re<br>La Commissi  | mercions de l'intérêt que vous portez à cette opportunité d'emploi et d'avoir pris le temps de soumettre votre candidature. Après avoir examiné votre dossier<br>on scolaire de langue française vous contactera directement si votre candidature est retenue pour les prochaines étapes du processus d'embauche. |
| Considérant<br>pour consult  | que vous avez déjà appliqué pour un poste en utilisant cette plateforme, nous vous recommandons d'accéder régulièrement à votre compte ATLAS Connect<br>er les demandes en attente de réponse de La Commission scolaire de langue française.                                                                      |
| Vous pouvez                  | accéder à votre compte candidat en cliquant sur le lien suivant : Atlas Connect                                                                                                    |
| Entre-temps,<br>futures oppo | vous pouvez consulter d'autres offres d'emploi de La Commission scolaire de langue française ou vous inserire à une alerte emploi pour ne pas manquer de<br>rtunités !                                                                                                    |
|                              | Voir d'autres opportunités d'emploi                                                                                                    |

• Une fois le processus terminé, vous recevrez également une notification par courriel confirmant que votre candidature a été soumise avec succès. Vous pouvez aussi sélectionner « Voir d'autres opportunités d'emploi » ou vous inscrire à « Alerte emploi ».

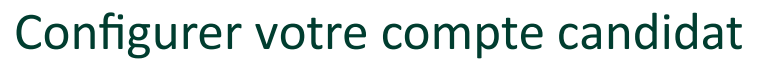

## Candidates et candidats ayant soumis une candidature

Si vous avez postulé à une offre d'emploi via le système de suivi des candidatures, vous recevrez un courriel qui contiendra un lien d'activation et un mot de passe temporaire qui vous aidera à créer votre compte candidat.

- Cliquez sur le lien inclus dans le courriel.
- Ouvrez une session à l'aide de l'adresse courriel que vous avez fournie au cours du processus de candidature.

Vous pouvez aussi suivre les étapes ci-dessous si vous n'avez pas reçu ou si vous ne trouvez plus votre courriel d'activation initial.

# Candidates et candidats n'ayant pas soumis de candidature

Si vous n'avez pas encore postulé à une offre d'emploi par l'intermédiaire du système de suivi des candidatures, vous pouvez toujours créer un compte candidat pour faciliter les processus de candidature futurs.

- Rendez-vous à <u>https://atlas.workland.com/</u>.
- Cliquez sur « S'inscrire ».

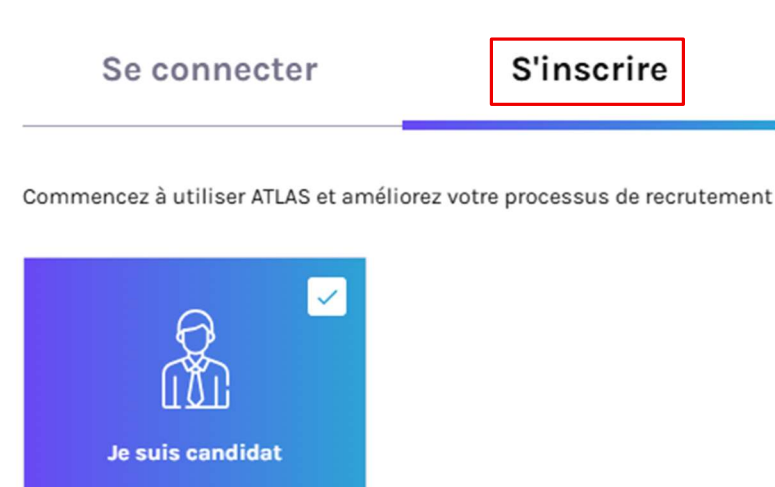

- Sélectionnez « Je suis candidat » et lisez la déclaration du candidat avant de cliquer sur « J'accapte ».
- Saisissez votre adresse courriel et cliquez sur « Continuer ».

#### Veuillez d'abord entrer votre courriel

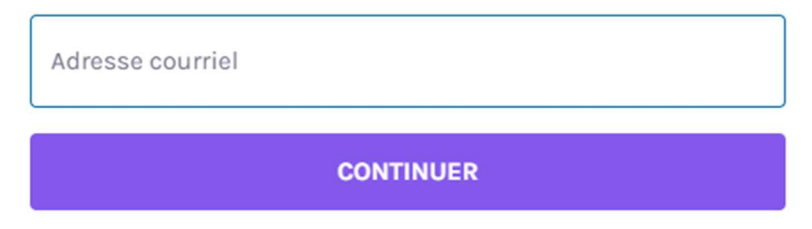

• Vous recevrez ensuite un code de vérification par courriel. Saisissez votre code de vérification et cliquez sur « Valider le code de vérification ».

| Nous vous avons envoyé un code de<br>vérification par courriel afin de vous<br>authentifier                                                                                       |
|----------------------------------------------------------------------------------------------------|
| Code de vérification                                                                                                    |
| * Champ obligatoire                                                                                                    |
| VALIDER LE CODE DE VÉRIFICATION                                                                                                    |
| Vous n'avez pas reçu de code? Vérifiez d'abord votre dossier spam / courrier<br>indésirable. Si vous n'avez toujours pas de code, cliquer renvoyez-moi un code<br>de vérification |

- Si vous n'avez pas reçu votre code de vérification, veuillez vérifier vos dossiers de courriels indésirables/pourriels. Vous pouvez également cliquer sur « renvoyez-moi un code de vérification » si nécessaire.
- Vous serez ensuite invité à saisir un nom d'utilisateur, votre prénom et votre nom de famille, votre numéro de téléphone et un mot de passe avant de sélectionner « S'inscrire maintenant ».

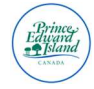

| S'inscrire                        |
|-----------------------------------|
| ez votre processus de recrutement |
|                                   |
|                                   |
|                                   |
|                                   |
|                                   |
|                                   |
|                                   |

| S'INSCRIRE MAIN | TENANT |  |
|-----------------|--------|--|
|                 |        |  |

0

0

• Vous pouvez maintenant ouvrir une session en utilisant votre nom d'utilisateur et votre mot de passe.

# Gérer votre compte candidat

Mot de passe

Confirmez le mot de passe

Après vous être connecté à votre compte candidat, vous avez la possibilité de gérer votre image de profil, vos préférences de communication, vos documents; de suivre les candidatures; de répondre à des questionnaires; de répondre à des demandes d'entrevue et de gérer vos références.

## Mettre à jour votre image de profil

Vous pouvez choisir d'inclure une image de profil, qui sera visible pour les employeurs dans le système de suivi des candidatures.

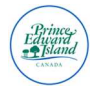

- Sur l'icône d'image de profil, cliquez sur « mettre à jour ».
- Parcourez vos fichiers pour sélectionner l'image de profil à télécharger, puis cliquez sur « Ouvrir ».
- Les formats d'image acceptés sont les suivants : .jpg, .jpeg, .png, .gif.
- La taille du fichier ne doit pas dépasser 1 Mo.

### Gérer vos préférences de communication

- Dans le menu de gauche, sélectionnez « Profil ».
- À partir de là, vous pouvez mettre à jour votre langue de correspondance.

| Langue de correspondar                      | nce:                |
|---------------------------------------------|---------------------|
| Anglais                                     | 🔿 Français          |
| Préférence de moyens d                      | e communication: 🚯  |
| Courriel *Note: Vos préférences seront resp | Sms                 |
| activé le  ou les moyens de commu           | nication souhaités. |
|                                             |                     |

• Vous pouvez également mettre à jour votre numéro de téléphone et votre adresse résidentielle.

| Votre nom :                  |  |
|------------------------------|--|
| Votre adresse résidentielle: |  |
| 0                            |  |
| •                            |  |
| Votre courriel :             |  |
|                              |  |
| Votre numéro de téléphone :  |  |
| e.                           |  |

**Remarque** : Si vous avez besoin de mettre à jour votre nom ou votre adresse courriel, veuillez communiquer avec <u>support@workland.com</u>.

#### Gérer vos documents et vos demandes DocuSecur

- Dans le menu de gauche, sélectionnez « Documents ».
- Sélectionnez « Télécharger un nouveau document ».

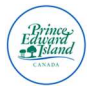

| Mes documents          |                                      | Télécharger un nouveau document |
|------------------------|--------------------------------------|---------------------------------|
| Documents téléchargés: | Choisir un document pour le visualis | er ici.                         |

- Sélectionnez les documents que vous souhaitez télécharger dans votre profil de candidat afin d'y accéder facilement lorsque vous postulez à un emploi. Si vous téléchargez des documents, les employeurs ne peuvent pas les voir, à moins que vous ne les ayez joints à une demande d'emploi.
- Après avoir téléchargé des documents, vous pouvez cliquer sur le titre pour prévisualiser le document.
- Sous « Demandes de documents », vous verrez tout document demandé par l'employeur. Il peut s'agir de permis de travail, de certifications ou de tout autre document pertinent pour le poste.

| Mon tableau de bord   |
|-----------------------|
| Profil                |
| Documents 🗸           |
| Mes documents         |
| Demandes de documents |
| 🚔 Mes candidatures    |
| Questionnaires        |
| O Mes entrevues       |
| Références            |

• Pour voir la demande, sélectionnez le bouton de flèche vers le bas sur l'emploi particulier. Vous pouvez alors voir ce que cette demande en particulier vous demande de faire, soit lire et retélécharger un document, soit lire un document, soit simplement télécharger un document.

| Pour : [EN] 161245 - Project Manager - I                                      | Environment, Energy & Climate - Permanent | (Stephane S) (Aucun titre disponible en français) | Requêtes complé                            | tées:2/2 ∧     |
|-------------------------------------------------------------------------------|-------------------------------------------|---------------------------------------------------|--------------------------------------------|----------------|
| Liste des demandes : [EN] Offer Lette<br>(Aucun titre disponible en français) | r Stacey Dorothy                          |                                                   | Reçu le 12 ma                              | i 2025 15:26 ^ |
| Description: [EN] Copy of Offer Letter<br>Description non disponible of       | r<br>In français                          |                                                   |                                            |                |
| Titre du document                                                             | Description                               | Action                                            | Statut                                     |                |
| Offer Letter                                                                  |                                           | 1 Téléversement effectué                          | Document téléversé<br>(Document optionnel) | ~              |
| Copy of Offer Letter 💿                                                        | Copy of Offer Letter                      | 🛃 Télécharger                                     | 🧹 J'ai lu le document                      |                |
|                                                                               |                                           |                                                   |                                            |                |

- Pour cet exemple, nous examinerons une demande de lecture et de retéléchargement d'un document.
- Dans la section « Action », vous verrez l'option « Télécharger ». En cliquant sur ce document, cela vous permet de télécharger le document sur votre appareil et de le consulter.
- Une fois le document examiné, cliquez sur « J'ai lu le document ». Cela terminera l'action pour l'employeur.

| Titre du document      | Description          | Action                 | Statut                                       |
|------------------------|----------------------|------------------------|----------------------------------------------|
| Offer Letter           |                      | Téléversement effectué | ✓ Document téléversé<br>(Document optionnel) |
| Copy of Offer Letter 💿 | Copy of Offer Letter | 🛓 Télécharger          | 🗹 J'ai lu le document                        |

• Pour retélécharger un document à renvoyer à l'employeur, sélectionnez « Télécharger ».

| Titre du document    | Description          | Action    |                   | Statut                                     |   |
|----------------------|----------------------|-----------|-------------------|--------------------------------------------|---|
| Offer Letter         |                      | 🛓 Téléve  | ersement effectué | Document téléversé<br>(Document optionnel) | ~ |
| Copy of Offer Letter | Copy of Offer Letter | 🛓 Télécha | narger            | 🗹 J'ai lu le document                      |   |

- À partir de là, vous pouvez sélectionner le document approprié à partir de votre appareil.
- Sélectionnez la langue du document que vous souhaitez télécharger, puis cliquez sur « Sélectionner un fichier » et « Télécharger ».
- Vous recevrez alors un message contextuel indiquant que la demande a été réalisée avec succès et le statut deviendra « Télécharger effectué ».

| Statut       |              |
|--------------|--------------|
| ✓ Docume     | nt téléversé |
| (Document op | tionnel)     |

• Pour une dernière vérification, vous pouvez maintenant constater que votre demande (1) de consultation d'un document et (2) de téléchargement d'un document s'affiche comme une demande complétée 2/2.

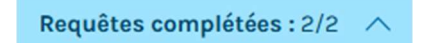

• Pour prévisualiser l'un ou l'autre des fichiers envoyés ou soumis, vous pouvez cliquer sur l'œil à droite du titre du document à prévisualiser.

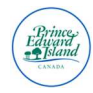

## Suivre vos candidatures

- Dans le menu de gauche, sélectionnez « Mes candidatures ».
- Vous y trouverez tous les postes pour lesquels vous avez postulé. Ceux-ci seront séparés selon les catégories suivantes :
  - Candidatures complétées
  - Candidatures incomplètes
  - o Candidatures retirées

#### Candidatures complétées

Dans cette section, vous verrez à la fois les emplois publiés et les emplois qui ne sont plus publiés. Dans ces deux catégories, un statut est indiqué après le titre de l'emploi. Il peut s'agir de :

- En processus
- Comblé
- Fermé
- Annulé

#### Afficher les détails de l'offre d'emploi

• Si vous souhaitez consulter les détails d'une offre d'emploi à laquelle vous avez postulé, que le concours soit fermé ou non, cliquez sur le titre de l'offre d'emploi.

| Emplois publiés                                                                     |               |                                                           | Candidat              | ures: 1 |
|-------------------------------------------------------------------------------------|---------------|-----------------------------------------------------------|-----------------------|---------|
| Emploi                                                                              | Comj          | agnie                                                     | Date de<br>soumission |         |
| Coordonnateur/trice en appui aux comportement et en santé mentale (en<br>processus) | La Co<br>Cana | nmission scolaire de langue française (Wellington,<br>Ja) | 16 mai 2025 11:37     | Ē       |

• Vous serez alors redirigé vers le site ATLAS. Si le concours est fermé, vous recevrez l'avis suivant :

#### ! Poste expiré

Cet affichage de poste a expiré. Veuillez visiter la page carrière de la compagnie pour voir plus d'opportunités.

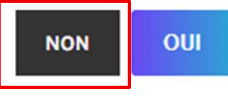

- Pour consulter l'offre d'emploi, cliquez sur « Non ».
- Vous pouvez maintenant consulter tous les détails du poste auquel vous avez postulé.
- Pour revenir à votre profil de candidat, cliquez sur le bouton « Page précédente » de votre navigateur Internet.

#### Retirer une candidature

Vous pouvez à tout moment retirer votre candidature d'un concours. Le retrait de votre candidature vous empêchera d'être pris en considération pour le poste, mais cela ne supprime pas vos informations ou vos documents, et ne cache pas votre candidature à l'employeur.

 Dans la section « Mes candidatures », cliquez sur l'option « retirez votre candidature » à droite du titre de l'emploi.

| Emplois publiés                                                                                                    |                                           | Candidatures: 14      |
|----------------------------------------------------------------------------------------------------|-------------------------------------------|-----------------------|
| Emploi                                                                                                    | Compagnie                                 | Date de<br>soumission |
| TEST 123456 - Project Manager - Public Service Commission - Permanent (Teams Candidate Meeting Room<br>5/16 test 2 (en processus) | Government of PEI (Charlottetown, Canada) | 16 mai 2025<br>09:45  |

• On vous demandera alors d'accepter les trois déclarations suivantes, avant que le bouton « Retirer » ne soit activé.

|        | Attention                                                      |
|--------|----------------------------------------------------------------|
|        | Vous comprenez qu'en retirant votre candidature :              |
|        | Vos informations et vos documents ne seront<br>pas supprimés.  |
|        | L'employeur pourra toujours consulter votre application.       |
|        | Vous ne serez plus pris en considération pour ce<br>poste.     |
|        | ANNULER                                                        |
| s vous | êtes retiré du concours, votre emploi sera déplacé de l'onglet |

• Une fois que vous vous êtes retiré du concours, votre emploi sera déplacé de l'onglet « Mes candidatures » à l'onglet « Candidatures retirées ».

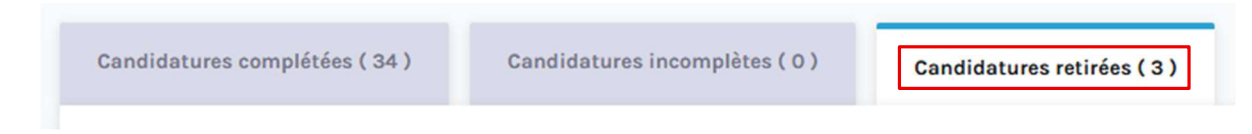

## Questionnaires

Il peut arriver que vous deviez soumettre des questionnaires ou des tests supplémentaires à la demande de l'employeur. Ces demandes vous seront envoyées par courriel, avec un lien vers votre compte candidat.

• Sélectionnez « Questionnaires » dans le menu de gauche.

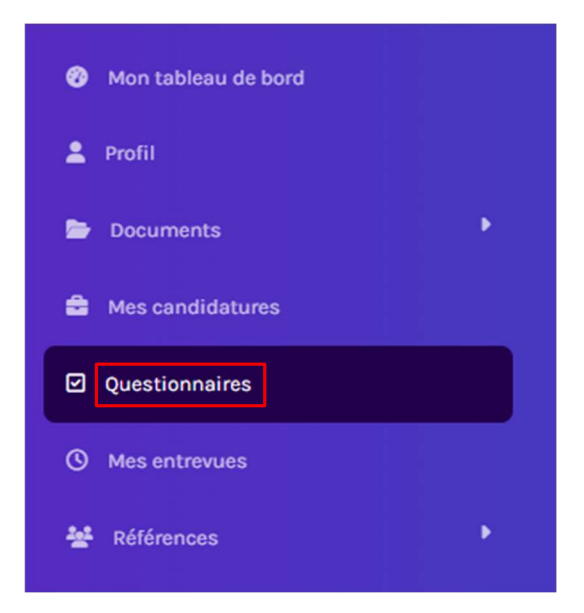

- Le questionnaire s'affichera avec le titre de l'emploi auquel il se rapporte, la date d'expiration, le titre du questionnaire et l'option « Répondre ».
- Après avoir cliqué sur « Répondre », vous serez invité à répondre à des questions.

| 04 - Testing - ITSS Programming Test                                                      | Expire le : 24 mai 2025 16:00 | Répondre |
|-------------------------------------------------------------------------------------------|-------------------------------|----------|
| 161245 - Project Manager - Environment, Energy & Climate - Permanent (Stephane S) ( Aucun |                               |          |
| titre disponible en français )                                                            |                               |          |

• Cliquez sur « Suivant » pour continuer.

Veuillez répondre aux questions suivantes pour compléter cette exigence d'emploi:

 Question: 1/1

 Aunuler

 Sur la dernière page, vous verrez un résumé des réponses que vous avez données. Vous devrez cliquer sur la case à cocher « J'ai lu et j'accepte » pour confirmer que les informations que vous avez fournies sont complètes, véridiques et correctes à votre connaissance.

J'ai lu et j'accepte

Je certifie que les informations fournies ci-dessus sont, à ma connaissance, complètes, authentiques et exactes.

Cliquez sur « Envoyer ».

Envoyer

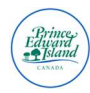

# Demandes d'entrevues

Si un employeur vous a fait une demande d'entrevue, vous recevrez la demande par courriel. La demande contiendra un lien qui vous redirigera vers votre compte candidat.

• Dans le menu de gauche, sélectionnez « Mes entrevues ».

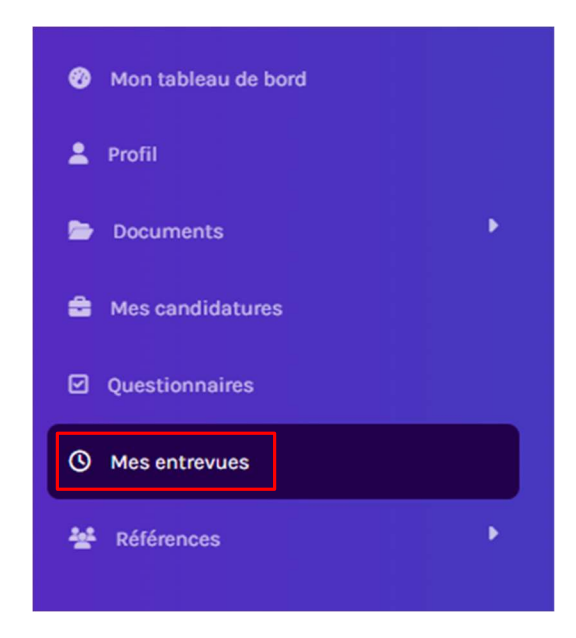

- Ici, vous verrez vos entrevues classées par toutes les entrevues, en attente, confirmé, ou annulé.
- Pour les nouvelles demandes, elles seront classées comme « En attente ». Cliquez sur la flèche pour afficher les détails de la demande d'entrevue.

| Government of PEI | 161245 - Project Manager - Environment, Mi<br>Energy & Climate - Permanent (Stephane S) | icrosoft Teams | En attente | > |
|-------------------|-----------------------------------------------------------------------------------------|----------------|------------|---|
| • À parti         | r de là, vous verrez les informations suivantes :                                       |                |            |   |
| 0                 | Planifiée par : La personne qui demande l'entre                                         | evue.          |            |   |

- Participants : Les personnes qui seront présentes à l'entrevue.
- Confirmer avant le : La date d'expiration de cette demande d'entrevue.
- Notes : Des notes provenant directement de l'employeur.

Planifiée par : Stacey Dorothy

Participants : Stacey Dorothy

Confirmer avant le : 2025-05-17

 Vous serez invité à sélectionner votre préférence parmi une ou plusieurs plages horaires proposées par l'employeur. Cliquez sur le cercle pour sélectionner le moment qui vous convient le mieux, puis cliquez sur « Accepter ».

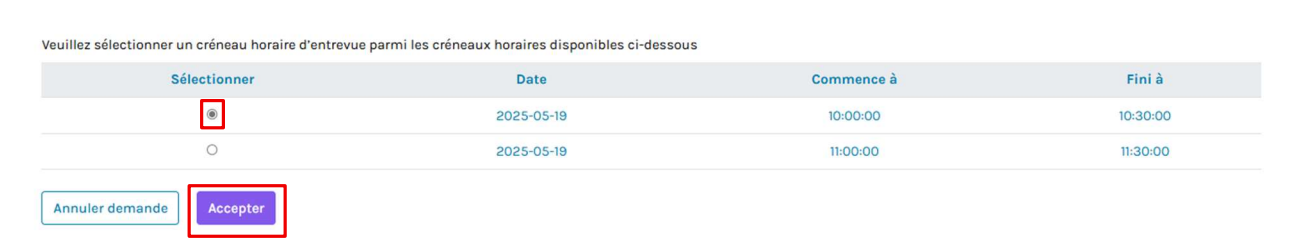

• Si vous devez annuler cette demande, cliquez sur « Annuler demande ». On vous demandera alors d'ajouter une raison, puis de cliquer sur « Enregistrer ».

| Annuler l'entrevue | ×       |
|--------------------|---------|
| Raison :           |         |
|                    |         |
|                    |         |
|                    |         |
|                    |         |
|                    | Annuler |

- Une fois que vous avez indiqué votre heure d'entrevue préférée, le statut de votre entrevue passe à « Confirmé ».
- Vous pouvez maintenant voir les détails de la réunion dans votre compte candidat et avoir l'option « Ajouter au calendrier ».
- Si le type d'entrevue est défini sur Teams, un lien Teams s'affiche. Il sera utilisé pour l'entrevue à la date et à l'heure indiquées.

| Lien vidéo  | :                           | _                                                   |    |
|-------------|-----------------------------|-----------------------------------------------------|----|
| đji         | MICROSOFT TEAMS             |                                                     |    |
| Planifiée   | par : Michelle Hood         |                                                     |    |
| Participar  | nts : Michelle Hood         |                                                     |    |
| Remarque    | e:test                      |                                                     |    |
|             |                             |                                                     |    |
| Date de l'e | entrevue : 2025-05-23       |                                                     |    |
| Commend     | e à : 11:00:00              |                                                     |    |
| Se termin   | e à : 12:00:00              |                                                     |    |
|             |                             |                                                     |    |
|             |                             |                                                     |    |
| Veuille:    | z vous assurer que vous ave | z défini le bon fuseau horaire dans votre calendrie | er |

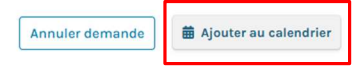

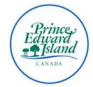

• On vous demandera alors de sélectionner le type de calendrier auquel vous souhaitez ajouter l'invitation.

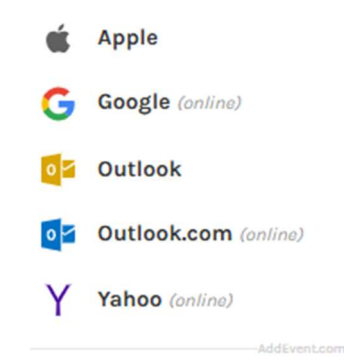

**<u>Remarque</u>** : Veuillez vous assurer que votre calendrier est réglé sur votre fuseau horaire local, car les fuseaux horaires peuvent être réglés par défaut sur le temps universel coordonné (UTC). Si c'est le cas, assurez-vous d'utiliser les heures indiquées dans votre profil de candidat comme heures d'entrevue correctes.

# Vérification des références

Si un employeur souhaite que vous fournissiez des références, vous recevrez une notification par courriel contenant un lien vous permettant de vous connecter à votre compte candidat. La soumission des références se fait en deux étapes : (1) la création des références et (2) la soumission des références.

#### Création des références

- Cliquez sur « Référence » dans le menu de gauche.
- Cliquez sur « Mes Références ».

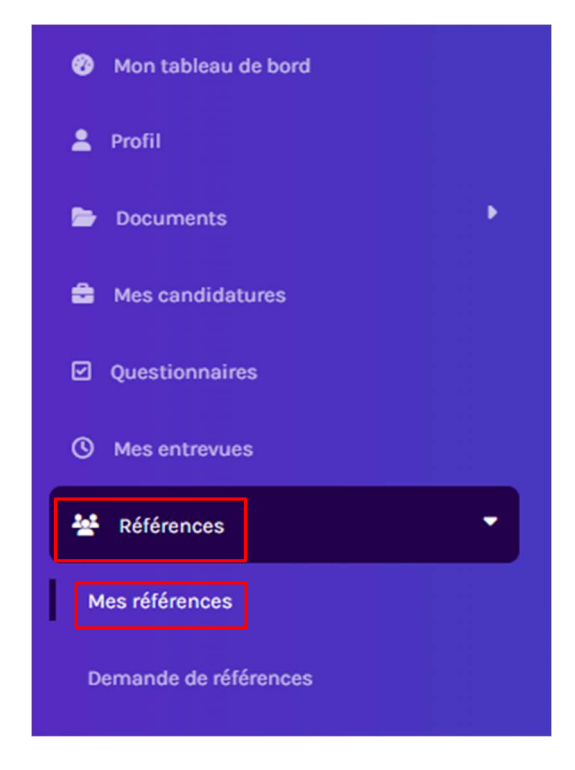

• Cliquez sur le bouton « +Ajouter » pour créer une nouvelle référence.

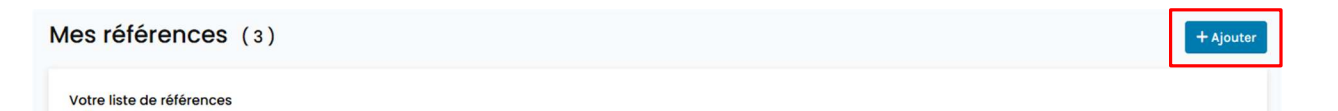

- On vous demandera de fournir les renseignements suivants (obligatoires) :
  - o Prénom
  - Nom de famille
  - Langue préférée
  - Courriel
  - o Téléphone
  - Nom de la compagnie
  - o Titre
  - o Relation avec le candidat
  - o Date de début
  - Date de fin : Si vous n'avez pas de date de fin, veuillez sélectionner la date d'aujourd'hui.
- Cliquez sur « Soumettre » pour enregistrer la référence dans votre profil. À noter que cette action ne permet pas d'envoyer la référence à l'employeur tout de suite.

Soumettre

#### Soumission de vos références

- Cliquez sur « Référence » dans le menu de gauche.
- Cliquez sur « Demande de références ».

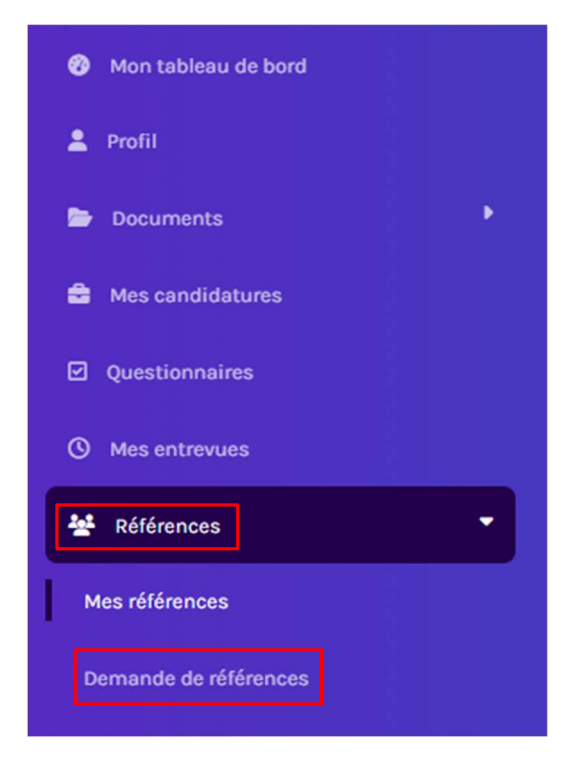

 Dans le menu déroulant, sélectionnez l'emploi pour lequel vous souhaitez soumettre des références.

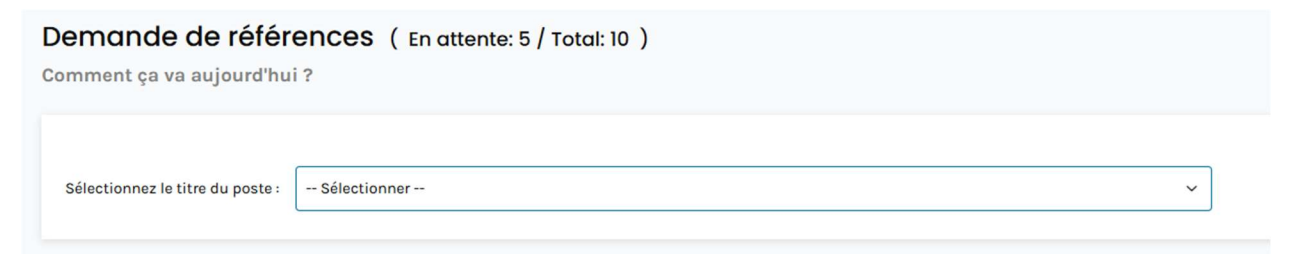

 Après avoir sélectionné l'emploi, vous obtiendrez un résumé du nombre de références demandées.

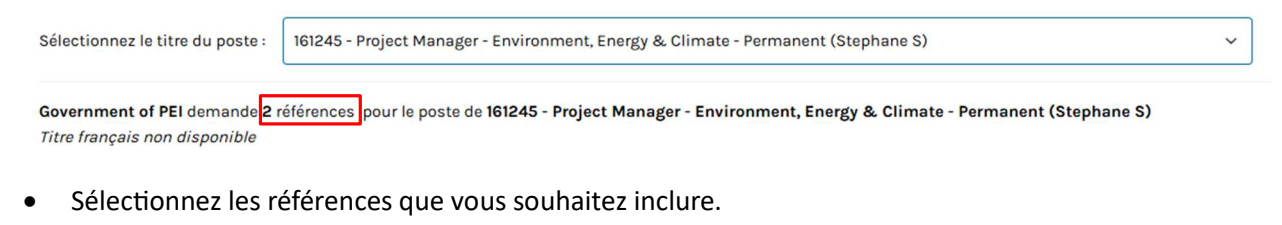

Sélectionnez les références que vous voulez ajouter:

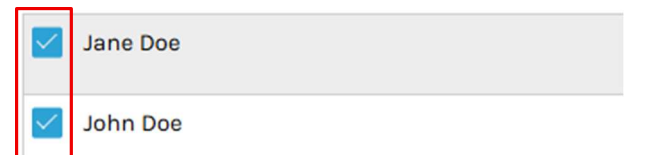

- Sélectionnez « Vous avez lu et accepté ».
- Cliquez sur « Soumettre les références ».

# Vous avez lu et accepté Je, Stacey Dorothy autorise Government of PEI ainsi que ses agents à effectuer une enquête approfondie sur mes antécédents professionnels. Jautorise un représentant de l'entreprise Government of PEI de contacter les références que j'ai fournies pour vérifier les renseignements présents dans mon curriculum vitae et obtenus durant les questions d'entrevue. Je comprends que la collecte de ces renseignements vise à évaluer la pertinence de ma candidature pour le poste à pourvoir de Government of PEI au sein de cette entreprise, et qu'une telle information demeurera confidentielle. Renseignements fournis de bonne foi. Soumettre les références

# S'inscrire à des alertes emplois et à des infolettres

 Après vous être rendu sur la page des carrières du secteur voulu, sélectionnez « Alerte emploi ». Si vous souhaitez vous inscrire à plusieurs alertes dans ce secteur, vous devrez suivre ces étapes pour configurer chacune d'entre elles. Pour cet exemple, nous utiliserons la Commission scolaire de langue française.

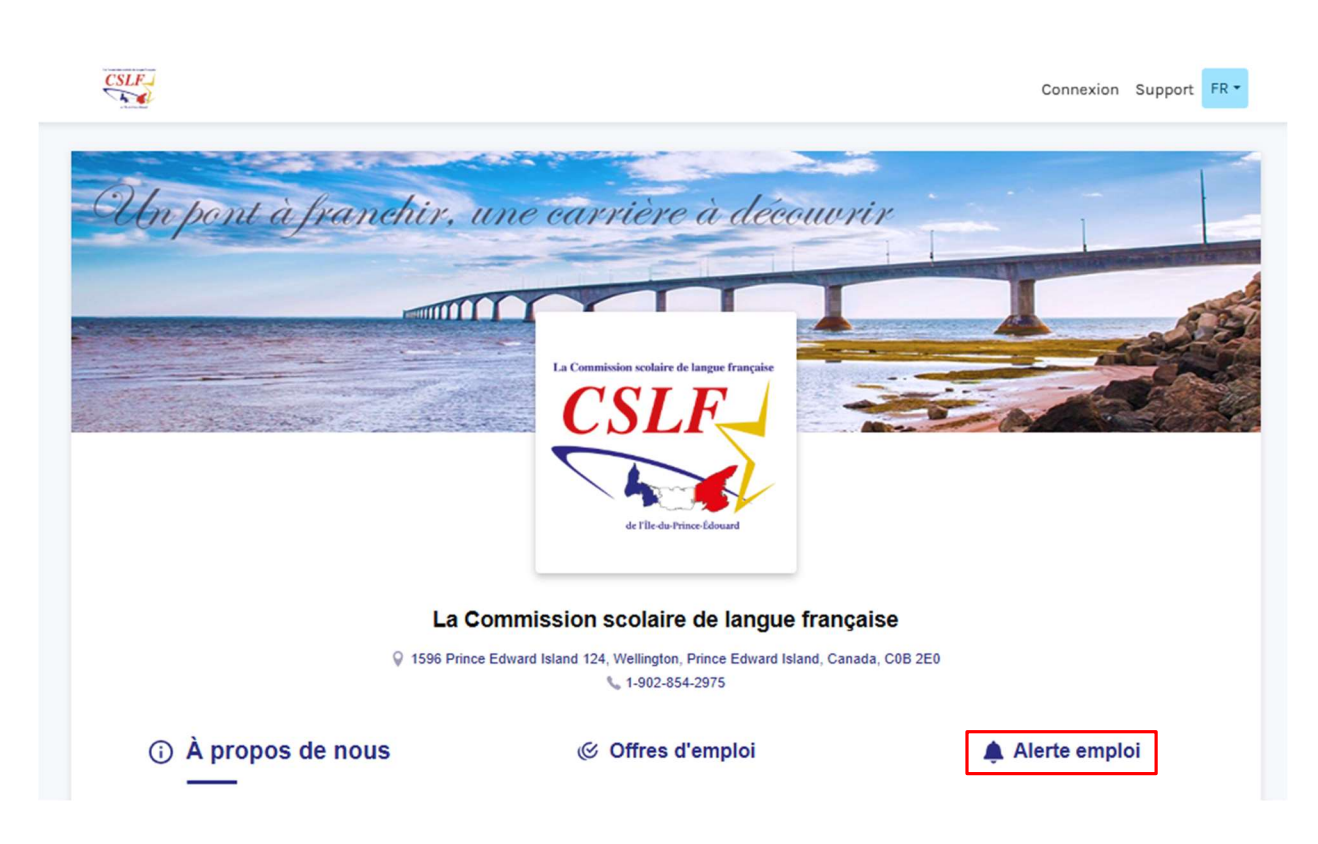

- À partir de cette page, vous serez redirigé vers la page de configuration de l'alerte emploi et de l'infolettre.
- Sélectionnez dans le menu déroulant toute information pertinente dans les catégories d'emplois, les fonctions, les groupes d'emplois, les emplacements, les types d'offres d'emploi ou le salaire offert.

| Veuillez d'abord définir vos préférences afin de recevo<br>des filtres, plus vos résultats seront précis, mais vous | ir des alertes emploi pertinentes. Attention! Plus vous appliquez<br>obtiendrez moins de résultats. |
|----------------------------------------------------------------------------------------------------|----------------------------------------------------------------------------------------------------|
| Catégories d'emplois                                                                                                | Fonctions Veuillez sélectionner une catégorie d'abord                                               |
| Veuillez sélectionner une catégorie                                                                                 | Veuillez sélectionner une fonction                                                                  |
| Groupes d'emplois                                                                                                   | Emplacement 1                                                                                       |
| Veuillez sélectionner un groupe                                                                                     | S Ajouter une adresse                                                                               |
| Types d'offres d'emploi                                                                                             | Salaire offert (minimum)                                                                            |
| Veuillez sélectionner une type                                                                                      | CAD USD Taux horaire Par an                                                                         |

 Ensuite, vous pouvez choisir entre les infolettres, les alertes emplois individuelles ou les deux. Lorsque vous sélectionnez les infolettres, vous pouvez préciser la fréquence (journalière, hebdomadaire, bimensuelle ou mensuelle).

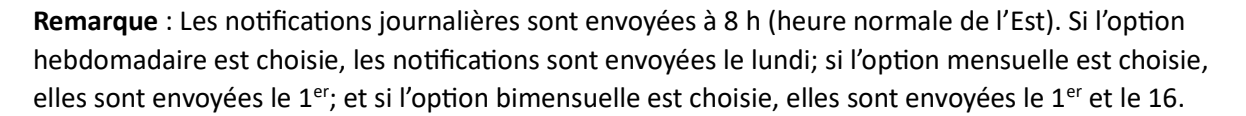

- Par défaut, le moyen de communication est réglé sur « par courriel ».
- Pour les candidates et candidats internes, veuillez sélectionner « recevoir des infolettres et/ou des alertes emploi pour des postes internes ».
- Cliquez sur « Continuer ».

| Recevoir votre liste de postes à la fréquence de votre choix         journalière       hebdomadaire         bimensuelle       mensuelle                                                                                                    |                 |
|----------------------------------------------------------------------------------------------------|-----------------|
| Recevoir des alertes emploi dès la publication du poste                                                                                                    |                 |
| Recevoir des infolettres et/ou des alertes emploi pour des postes internes     Note : Option disponible pour les employés de La Commission scolaire de langue française seulement. Vous ne verrez apparaître les options internes que si l'employeur valide votre sta | itut d'employé. |
| Choisir les moyens de communication 🚯 : 🔽 par courriel 🗌 par texto                                                                                                    |                 |
| Note : L'option de communication par SMS doit avoir été activée par l'employeur pour être effective. La communication par courriel demeure l'option par défaut en tout temps.                                                                                         |                 |
|                                                                                                    | Continuer       |

• On vous demandera alors de lire et d'accepter la « Déclaration du candidat(e) ».

Veuillez d'abord confirmer que vous acceptez de faire la déclaration suivante en cochant la case « J'accepte » qui suit la « Déclaration du Candidat(e) »:

« DÉCLARATION DU CANDIDAT( E ): En fournissant mon adresse courriel et en remplissant les critères d'inscription sur la base de donnée de Workland en tant que candidat (e), à un poste soumis ou à être soumis à Workland par un tiers employeur, demandeur de candidatures (le « Demandeur de Candidatures »), je suis conscient(e) et accepte que ces données personnelles relatives à ma candidature (mes « Données Personnelles ») soient accessibles au personnel de Workland et du Demandeur de Candidatures ayant besoin d'y accéder dans le processus d'analyse et d'évaluation des besoins de recrutement du Demandeur de Candidatures. Je suis aussi conscient(e) et accepte que mes Données personnelles soient ensuite conservées, stockées et archivées dans la base de données de Workland et du Demandeur de Candidatures conformément à leurs normes et règles de rétention des renseignements personnels.

Je reconnais également avoir pris connaissance des termes et conditions et de la déclaration de confidentialité de Workland. »

Vous avez lu et accepté.

- Cliquez sur « J'accepte ».
- Veuillez saisir votre adresse courriel et sélectionner « Soumettre ».

| Veuillez saisir votre adresse courriel. |          |       |
|-----------------------------------------|----------|-------|
|                                         | Courriel |       |
|                                         |          | Soume |

Vous serez alors invité à saisir un code de vérification, envoyé à l'adresse courriel indiquée cidessus.

| Nous vous avons envoyé un code de vérification à staceydorothy@gov.pe.ca |                   |           |  |
|--------------------------------------------------------------------------|-------------------|-----------|--|
|                                                                          | Saisir votre code |           |  |
|                                                                          | Pas reçu de code? | Soumettre |  |

- Après avoir saisi le code, cliquez sur « Soumettre ».
- Si vous n'avez pas reçu de code, vérifiez d'abord votre dossier de pourriels ou de courriels indésirables, sinon il y a une option pour sélectionner « Pas reçu de code? ».
- Saisissez votre identifiant d'employé et votre date de naissance.

| Veuillez saisir votre identifiant d'employé ainsi d | que votre date de naissance. |
|-----------------------------------------------------|------------------------------|
|                                                     | Identifiant d'employé        |
|                                                     | Date de naissance            |
|                                                     | Soumettre                    |

- Une fois que vos informations ont été validées par le système, vous recevrez un avis vous indiquant que vous pouvez maintenant soumettre vos préférences.
- Sélectionnez « Soumettre ».

## Candidates et candidats sans compte candidat

- On vous demandera de saisir votre prénom, votre nom de famille et votre numéro de téléphone pour créer un compte candidat.
- Cliquez sur « Soumettre » pour soumettre vos préférences. •

#### Votre abonnement aux alertes emploi de La Commission scolaire de langue française s'est effectué avec succès!

|     |               | Vous recevrez une a<br>correspondant à vos<br>pouvez modifier vos | alerte par courriel chaque fo<br>s préférences est publiée. V<br>s préférences en tout temps | ois qu'une offre d'emploi<br>/euillez noter que vous |  |
|-----|---------------|-------------------------------------------------------------------|----------------------------------------------------------------------------------------------|------------------------------------------------------|--|
| Que | e voudriez-vo | us faire maintenant?                                              |                                                                                              |                                                      |  |

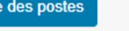

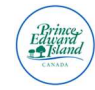

# Candidates et candidats disposant d'un compte candidat

• Après avoir indiqué votre identifiant d'employé et votre date de naissance, on vous demandera de cliquez sur « Soumettre ».

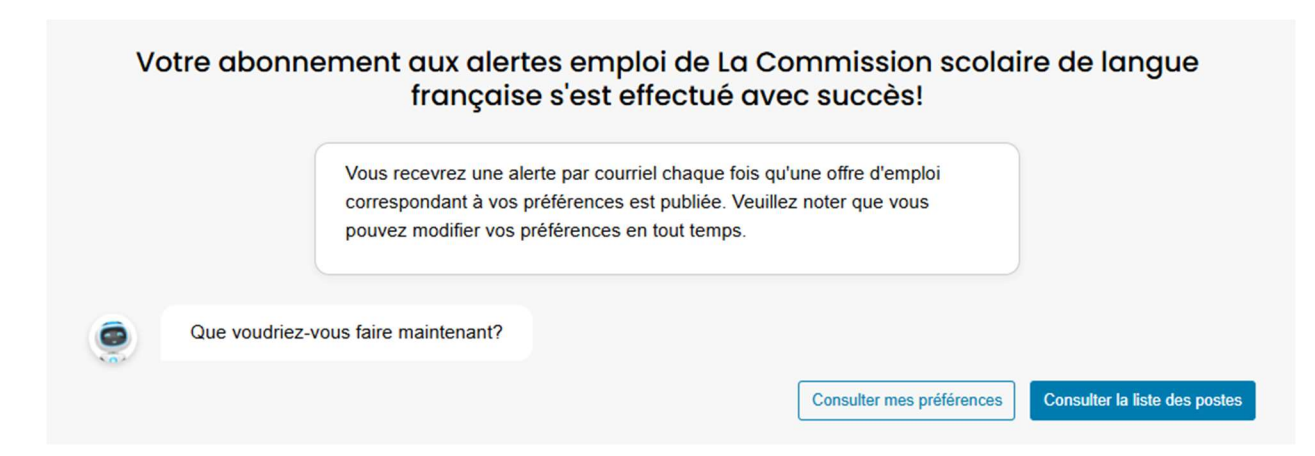

# Soutien technique

# Soutien aux candidates et aux candidats

**Pour des problèmes techniques** : Les candidates et candidats peuvent communiquer directement avec le soutien de Workland à <u>support@workland.com</u> ou au 514-707-0320 poste 105.

**Pour les questions concernant les candidatures ou liées à l'employeur** : Les candidates et candidats peuvent communiquer avec la Commission de la fonction publique au 902-368-4080.

**Pour toutes les autres demandes d'information** – Veuillez communiquer avec le Centre d'assistance du SSC à <u>ATSHelpDesk@gov.pe.ca</u> ou au 902-288-1903.

Nos heures d'ouverture d'hiver sont du lundi au vendredi, de 8 h à 17 h. Nos heures d'ouverture d'été sont du lundi au vendredi, de 8 h à 16 h.

Pour que les équipes de soutien comprennent parfaitement le problème, veuillez inclure les informations suivantes dans votre courriel. Un membre de l'équipe examinera votre demande et y répondra rapidement.

- **Objet** : Une description brève et claire du problème dans l'objet.
- **Description :** Une explication concise mais complète du problème. Veuillez inclure des messages d'erreur ou des captures d'écran si possible.
- Mesures de dépannage déjà prises : Dressez la liste des mesures déjà prises pour tenter de résoudre le problème.